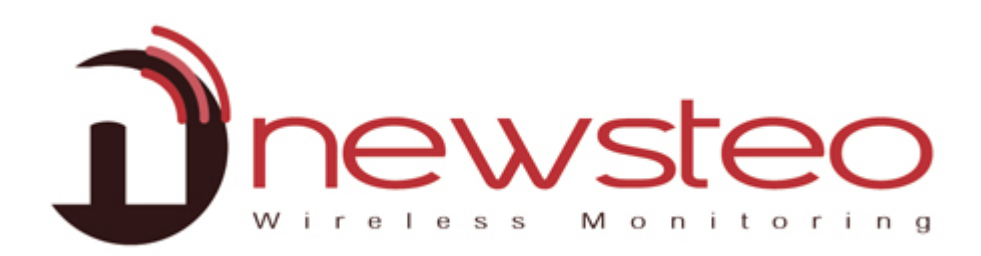

SFDO-COLXX-002-0102

# Collector installation with Newsteo hosting + Webmonitor

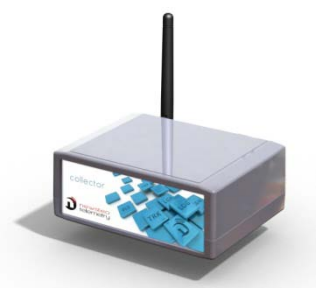

PFPN-COL22-001

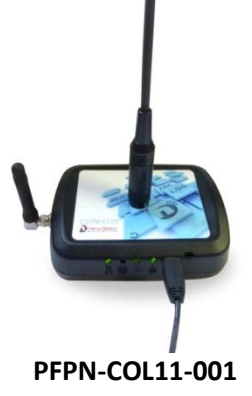

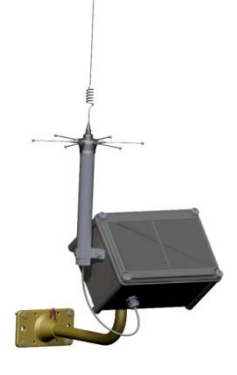

PFPN-COL41-001

## Purpose:

Guide for NEWSTEO Collector installation:

- When the hosting is done on the server of NEWSTEO.
- With a Webmonitor interface

## **Technical Assistance:**

For any question, remark or suggestion concerning this product, please contact your retailer.

Manufacturer address:

NEWSTEO S.A.S. 93 avenue des Sorbiers – ZE Athelia 4- 13 600 La Ciotat – France

## Data base hosting

This document allows you to install a database on a Newsteo server. This manipulation is very simple and allows you to quickly test the Collector. Newsteo offers hosting for 1 month test.

After this period, it is necessary to subscribe to a paid hosting with Newsteo.

| 1 | OPER  | ATION OF A FACILITY WITH NEWSTEO COLLECTOR       |    |
|---|-------|--------------------------------------------------|----|
| 2 | STAR  | T WEBMONITOR ON THE DATABASE PROVIDED BY NEWSTEO | 4  |
| 3 | STAR  | T THE COL AND THE LOGGERS                        | 5  |
|   | 3.1   | START THE COL22                                  | 5  |
|   | 3.2   | START THE COL11 OR COL41                         | 6  |
|   | 3.2.1 | Installation and plug in                         |    |
|   | 3.2.2 | GPRS quality reception                           | 9  |
|   | 3.3   | GO ON WWW.NEWSTEO-WEBMONITOR.COM                 | 9  |
|   | 3.4   | START THE LOGGERS                                |    |
| 4 | CONF  | GURE YOUR PRODUCTS                               |    |
|   | 4.1   | CONFIGURE YOUR LOGGERS                           |    |
|   | 4.1.1 | Configure the Identification                     |    |
|   | 4.1.2 | Configure the period of measure – Time Period    |    |
|   | 4.1.3 | Configure the thresholds                         |    |
|   | 4.1.4 | Configure the channel – RF settings              |    |
|   | 4.2   | CONFIGURE YOUR COL                               |    |
|   | 4.2.1 | Configure the Identification                     |    |
|   | 4.2.2 | Configure the channel – RF settings              |    |
|   | 4.2.3 | Collector settings                               | 14 |
|   | 4.2.4 | Configure your email alert                       |    |
| 5 | USE V | NEBMONITOR TO DISPLAY THE MEASUREMENTS           |    |
|   | 5.1   | Dashboard                                        |    |
|   | 5.2   | Reports                                          |    |
|   | 5.3   | Alert Log                                        | 19 |
|   | 5.4   | GENERATE AUTOMATIC REPORTS                       | 21 |
|   | 5.5   | CONFIGURE USERS WITH DIFFERENT RIGHTS            | 21 |
|   | 5.5.1 | Create a user / Add a user                       |    |
|   | 5.5.2 | Create a group                                   |    |
|   | 5.5.3 | Modify Permissions of a group                    | 23 |
|   | 5.5.4 | Other option                                     | 23 |
|   | 5.5.5 | Unlock a user                                    | 23 |

# **1** Operation of a facility with Newsteo collector

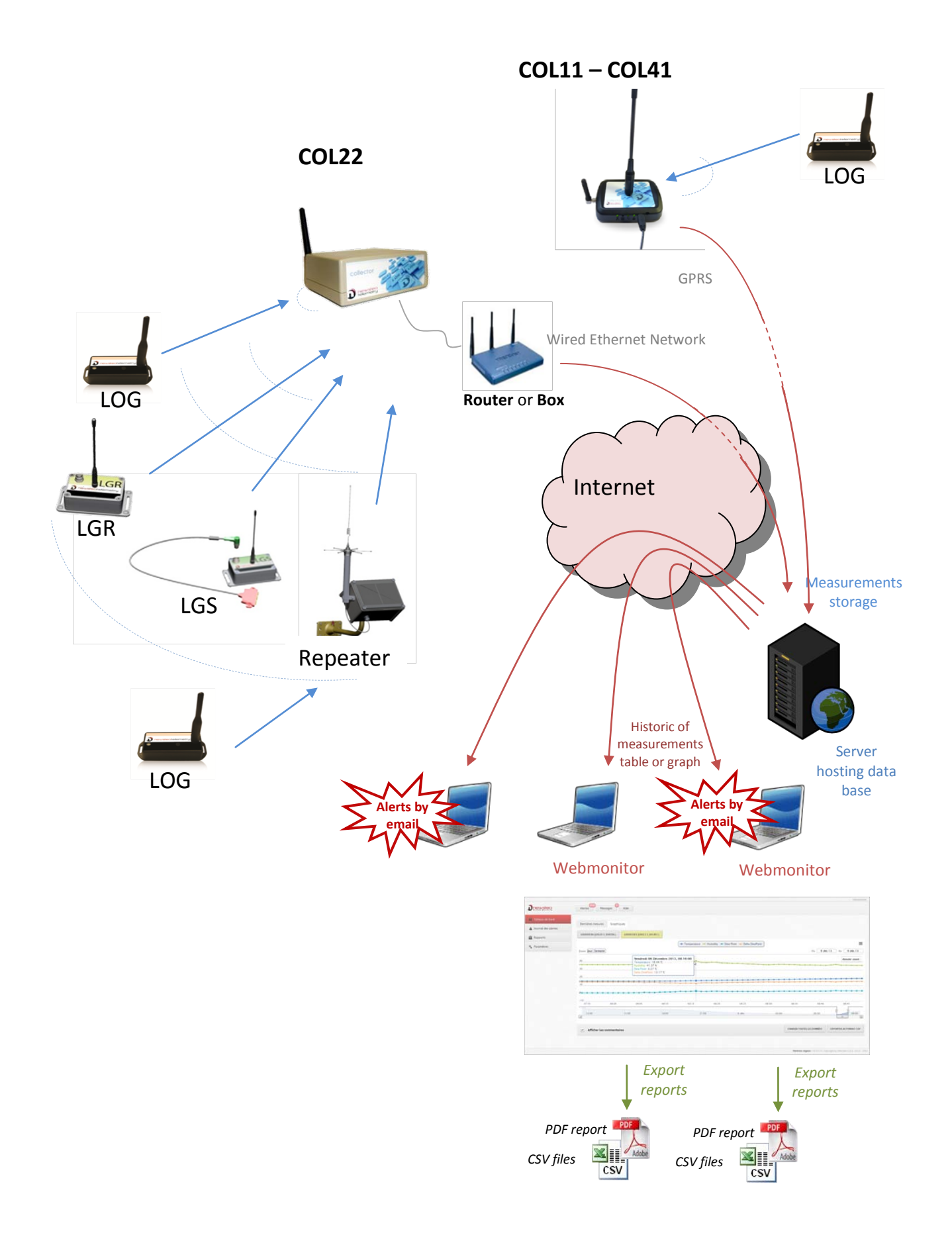

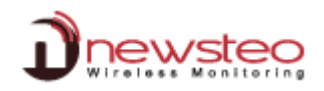

# 2 Start Webmonitor on the database provided by Newsteo

- We recommend the use of **Google Chrome**
- Compliant with Mozilla Firefox, Internet Explorer 11

You will configure the connection to a database provided by Newsteo, allowing you to validate the correct operation of your installation.

Return your collector to find the technical information required.

| At the back of your COL, you will find the technical information required. | COL22-2 Configuration<br>RF Monitor & DB Monitor | Config COLLECTEUR                                                 |
|----------------------------------------------------------------------------|--------------------------------------------------|-------------------------------------------------------------------|
| the Database Name                                                          | HTTP: ]<br>Port: 3306                            | Port: 80<br>Compte: COL00001E                                     |
| <ul> <li>the Password</li> </ul>                                           | Mot de passe:<br>Dx778                           | 0 Nom COL0001E                                                    |
|                                                                            |                                                  | Mot passe Dx77Bo                                                  |
| Open your Internet Browser                                                 | Webmonitor - Newsteo - Windows Internet Explorer |                                                                   |
| Enter www.newsteo-webmonitor.com                                           |                                                  | e de composants •                                                 |
| Do not forget to select the language                                       | Webmonitor - Newsteo                             | (SI)                                                              |
| Enter the Database Name and the Login                                      |                                                  |                                                                   |
| Enter the Password                                                         |                                                  |                                                                   |
| Click LOG IN                                                               | 12 - 12 전 - 주                                    | Database name :                                                   |
|                                                                            |                                                  | Login :                                                           |
|                                                                            |                                                  | COLOOODIE                                                         |
|                                                                            |                                                  | Password :                                                        |
|                                                                            |                                                  | Remember me                                                       |
|                                                                            |                                                  | LOG IN                                                            |
|                                                                            |                                                  |                                                                   |
|                                                                            |                                                  | Legal notice   V2.0.7.0   Copyright by Newsteo S.A.S. 2012 - 2013 |
|                                                                            |                                                  | Internet   Prote                                                  |

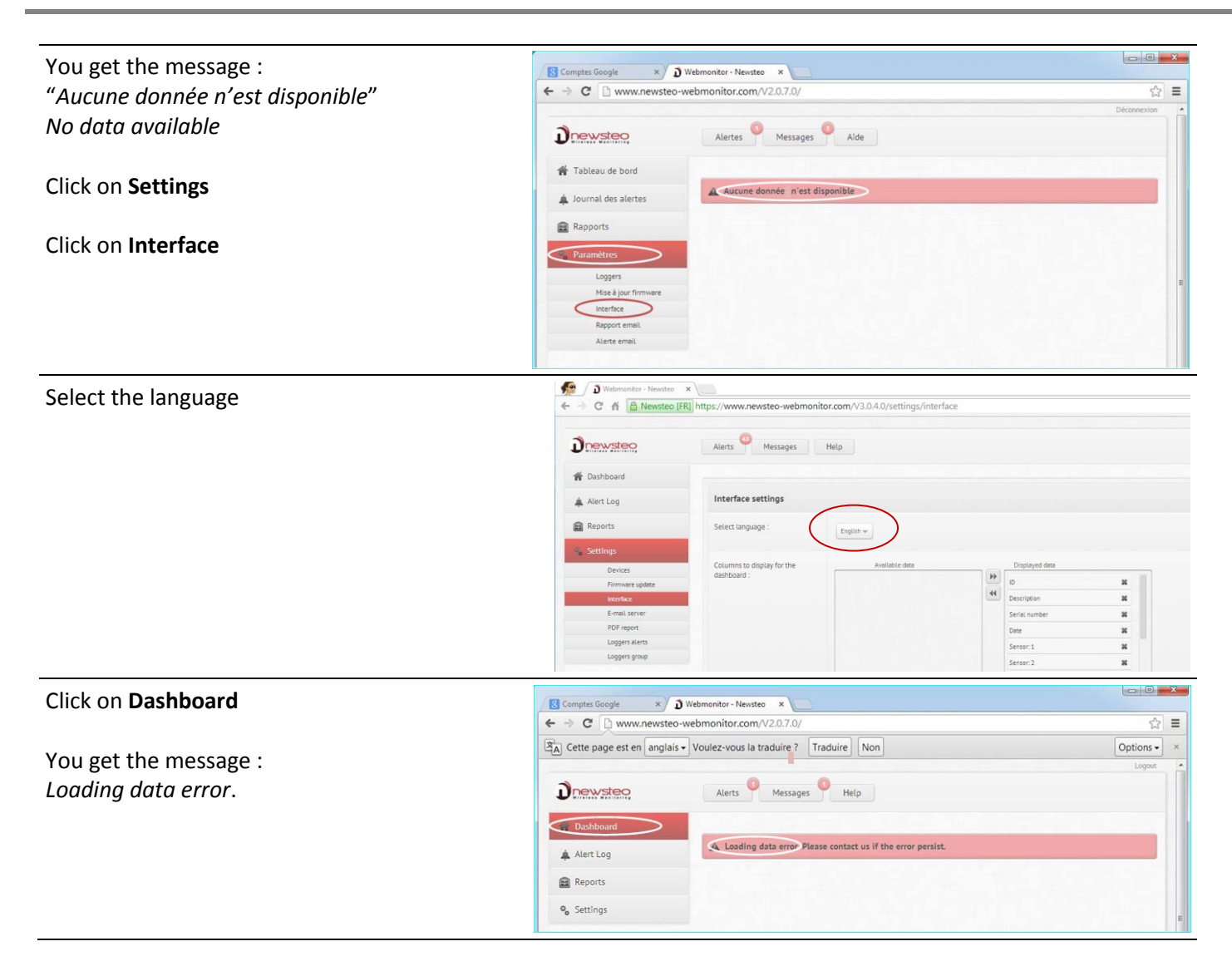

# 3 Start the COL and the loggers

## 3.1 Start the COL22

#### LED Description:

RADIO: Indicator lights for the Radio receptionSERVER: Indicator lights for the Ethernet communicationPOWER: Indicator lights for the Power supply

#### **Collector connection:**

- Plug the power supply on POWER
- Plug the Ethernet cable on ETHERNET
- Screw the antenna on RADIO ANT.

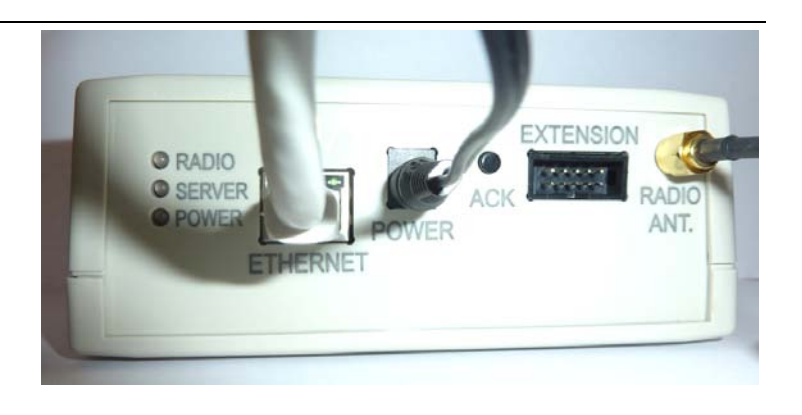

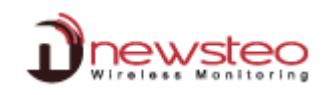

# 3.2 Start the COL11 or COL41

# 3.2.1 Installation and plug in

# COL11:

- Screw the antennas
- Plug the power supply on : the COL11 starts

# LED shows information about status of the system

| 1 | GPRS status                                                                   |  |
|---|-------------------------------------------------------------------------------|--|
| A | - OFF: there is no communication                                              |  |
|   | - ORANGE / GREEN: transmission in progress                                    |  |
| 8 | Server connection                                                             |  |
| B | <ul> <li>RED: unable to connect the server</li> </ul>                         |  |
|   | <ul> <li>ORANGE : data exchanges in progress</li> </ul>                       |  |
|   | - GREEN : connection is OK                                                    |  |
| 2 | Radio communication with Newsteo Loggers                                      |  |
| 1 | <ul> <li>RED: Indicates that there has been no transmission at all</li> </ul> |  |
|   | - GREEN : there has been at least one transmission                            |  |
|   | <ul> <li>ORANGE: transmission in progress</li> </ul>                          |  |
| 1 | Power supply:                                                                 |  |
|   | - GREEN: power supply OK                                                      |  |
|   | <ul> <li>ORANGE: the power supply is insufficient</li> </ul>                  |  |
|   | <ul> <li>RED : the power supply is very insufficient</li> </ul>               |  |

- OFF : no power supply

# COL41

To correctly charge the batteries, the solar panels have to be oriented to the south (direction of the sun at 12am).

The top panel supporting the antenna should be placed horizontally and without tilt.

Special care should be taken to potential buildings, trees or any shield in the sun direction.

We recommend using the Newsteo rotating foot to fix the product: it allows to simply orientating the solar panel.

**Important remark:** the COL41 is not resistant to lightning bolt. Before installing the product, you need to check that your lightning conductor will protect it.

- Install the COL41
- To activate the COL41, a PC and KEY should be present, running RF Monitor on channel 1.
- Pass a magnet on the ZONE ILS which is under the product : the COL41 starts
- A sound is emitted immediately when the magnet is active. Then, remove the magnet form the rear position and put it on the front panel to see the "ON" led blinking. The COL41 is now activated.

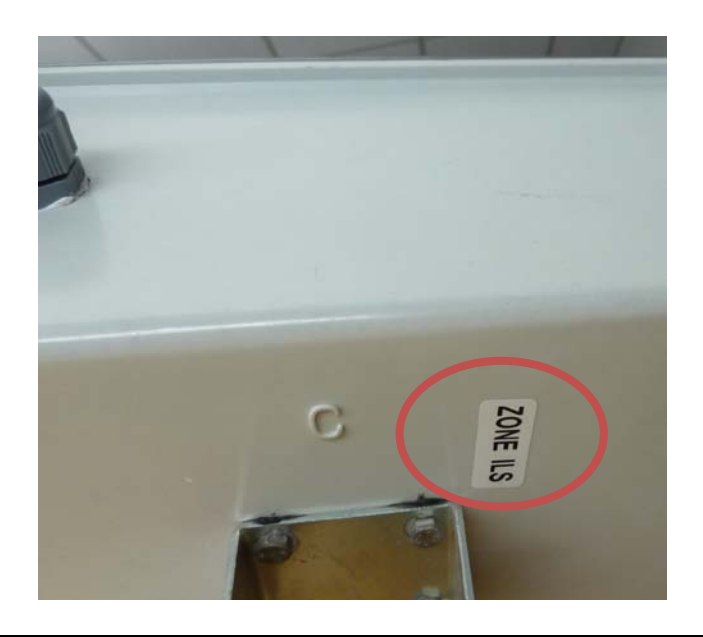

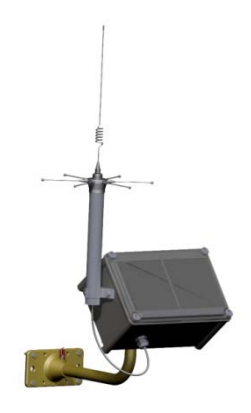

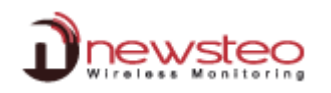

#### LED-PANEL shows information about status of the system

You have to put your magnet on the defined zone in order to get the information

Leds are displayed until you remove the magnet.

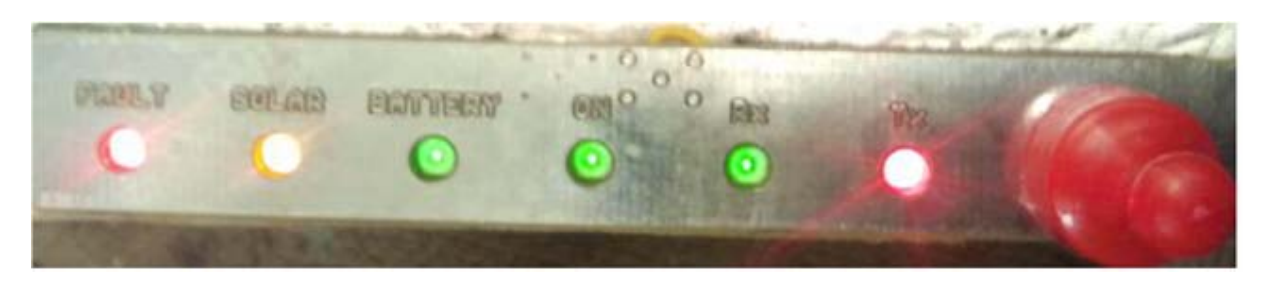

#### « FAULT » Humidity problem

- OFF: there is no detected fault
- RED: humidity is too high inside the enclosure.

#### « SOLAR » Solar charger

- OFF: NO ENERGY CONVERSION through the solar panels (not enough sun)
- YELLOW BLINKING: moderate energy conversion through solar panels if slow blinking, fast energy conversion through solar panels if fast blinking
- FIXED YELLOW: more energy conversion trough solar panels than requested by the electronic. Additional energy is stocked in the rechargeable batteries

#### « BATTERY» rechargeable battery presence

- OFF: No rechargeable battery connected or battery empty or PCB-ON/OFF switch is OFF
- GREEN: indicates that a rechargeable battery is present and connected. Green does not mean that the battery level is sufficient.

#### « ON » COL activity

- OFF: Hibernate mode
- GREEN BLINKING: Active mode

#### « RX » Newsteo logger packet reception

- OFF: No radio packet from Newsteo logger.
- GREEN: one FLASH each time the COL receives a packet from a logger (868 MHz)
- « TX » GPRS communication
  - OFF: No GSM communication to indicate
  - RED: BLINKING during the connection on the GSM-Network

#### 3.2.2 GPRS quality reception

As soon as the GPRS Collector (COL11 or COL41) is started, it makes 2 beeps.

After a moment, the Collector reaches the GPRS network. Depending on the signal quality, the Collector beeps one or several times.

First beep announces that signal quality is going to be given. 0 to 4 beeps indicate the quality of GPRS-Signal.

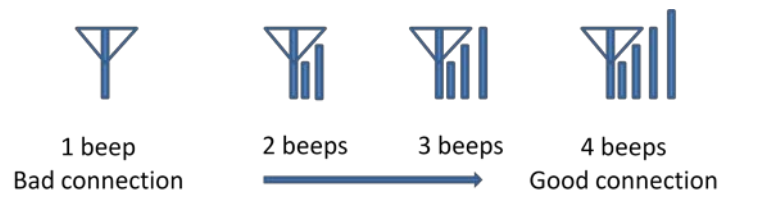

If the signal quality is bad, move the Collector and test again the reception quality by passing the magnet on the "ZONE ILS" area.

#### 3.3 Go on www.newsteo-webmonitor.com

| Start webmonitor on the database provided by NEWSTEO (see paragraph: 2)                 | Comptes Geogle     x     >>>>>>>>>>>>>>>>>>>>>>>>>>>>>>>>                                                                                                    |
|-----------------------------------------------------------------------------------------|----------------------------------------------------------------------------------------------------|
| Click on <b>Settings</b><br>Click on <b>Loggers</b><br>Tick the <b>Line of your COL</b> | Alerts     Messages     Help       Image: Config.     Display 100 m records par page     Search :       Alert Log     Display 100 m records par page     Search :       Alert Log     Config.     Strikt       Config.     Strikt     Description     Description       Reports     Concounts     COLOCOLE 10     COL222       Control     Colocole 10     Col222     Chement 1 No meding commands     3.1.3     D mesure(b) in baffer                                                                                                    |
|                                                                                         | Interface PDF report Loggers skerts                                                                                                    |
| <b>COL22</b> : Press <b>ACK Button</b> on the back of your COL                          | Compter Source     x)     Webmenter - Nextee     x       ←     ◆     ○     1       Www.newsteo-webmonitor.com/V2.0.7.0/settings/loggers     ☆     Ξ                                                                                                    |
| <b>COL11 – COL41:</b> Pass the magnet on the Zone ILS or magnet icon.                   | Cette page est en anglais - Voulez-vous la traduire ? Traduire Non Options - ×  Coput Coput Cop |
| After the sound BEEP, refresh the internet page                                         | Alert Log     Config. Setal Nimber Description ID Logger type INF utilings: Product's commands: Pirmware Measurements:     Reports     Config. Setal Nimber Description ID Logger type     Reports     Reports     Report     |
|                                                                                         |                                                                                                    |
| The Line of your COL reappears                                                          | Comptex Gaugie × / ) Webmenter Houses ×<br>← → C   www.newsteo-webmonitor.com/V2.07.0/settings/loggers                                                                                                    |
| The COL is now correctly detected                                                       | Alerts       Messages       Help         Image: Section of the section of the sec                                                                           |
|                                                                                         | 💭 RAFRANCIER 🔛 HIBERHATE 📳 ERASE DATA 🔠 COMMAND LIST                                                                                                    |

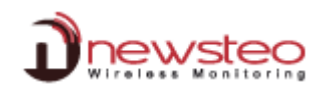

# 3.4 Start the loggers

Once your COL is correctly detected (see paragraph 3.1), pass the magnet on each logger to see the loggers appear in the list

Press **ACK Button** on the back of your COL22 or pass the magnet on the Zone ILS or magnet icon for COL11 or COL41.

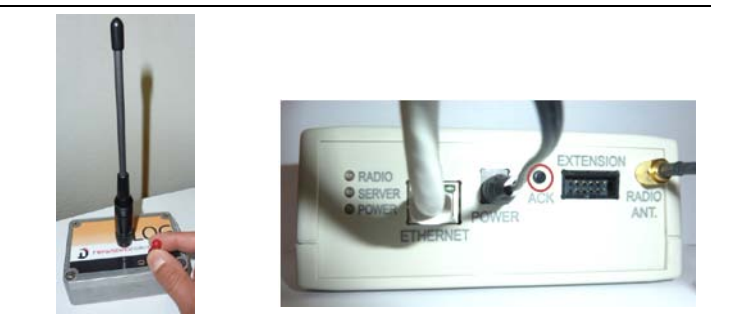

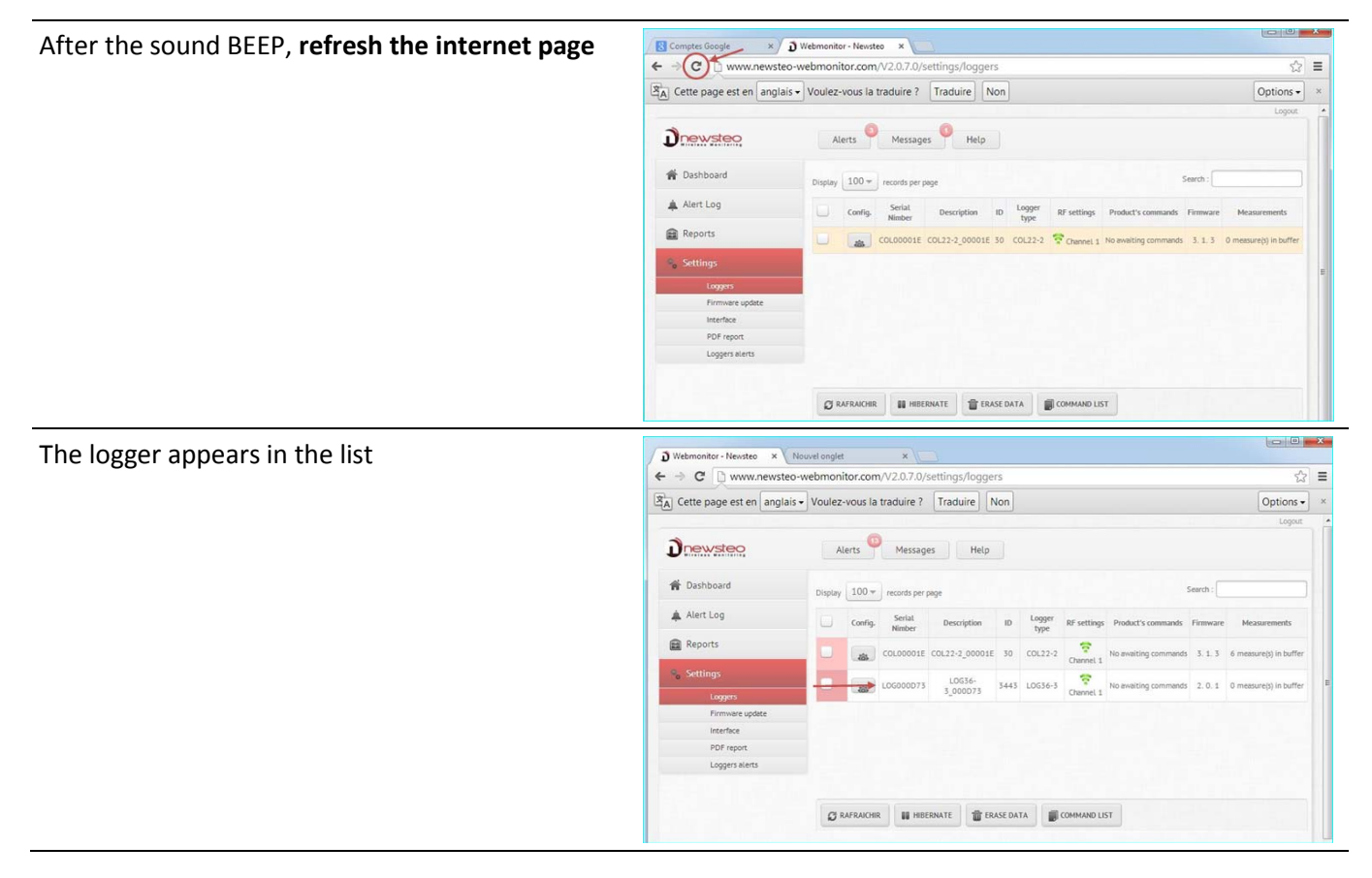

# 4 Configure your products

| To modify the configuration, for each product, you will        |                            | Alerts         | Messages         | Help          |                |      |             |             |
|----------------------------------------------------------------|----------------------------|----------------|------------------|---------------|----------------|------|-------------|-------------|
| have to:                                                       | Dashboard     100          |                |                  |               |                |      |             |             |
|                                                                | 🜲 Alert Log                | Display C      | onfig.           | ierlal Number | Description    | ID   | Logger type | RF settings |
|                                                                | Reports                    |                | 46.              | COL 00005C    | C0132-2 00005C | 07   | (0) 22-2    |             |
|                                                                | Settings                   |                | W.               | cocooosc      | COC12-2,0005C  | 92   | 002272      | Channel 1   |
|                                                                | Devices<br>Firmware update |                | *                | L0G0014E5     | L0G22-2_0014E5 | 5349 | LOG22-2     | Channel 1   |
|                                                                | Interface                  |                |                  |               |                |      |             |             |
|                                                                | E-mail server              |                |                  |               |                |      |             |             |
|                                                                | PDF report                 |                |                  |               |                |      |             |             |
|                                                                | Loggers group              |                |                  |               |                |      |             |             |
| Click on Settings                                              |                            | RELOAD         | HIERMATE         | T DRASE DATA  | COMMUND LIST   |      |             |             |
| Click on Devices                                               |                            | Alerts         | Messages         | Help          |                |      |             |             |
| Click on the <b>Configuration icon</b> of the logger or of the | f Dashboard                | Diselary 100 + | records per page |               |                |      |             |             |
| COL                                                            | 🜲 AlertLog                 | 0.             | onfig.           | Serial Number | Description    | ю    | Logger type | RF settings |
|                                                                | Reports                    | - (            | ۲                | colooosc      | COL22-2_00005C | 92   | COL22-2     | Channel 1   |
|                                                                | Devices<br>Firmware update |                | *                | LOG0014E5     | L0G22-2_0014E5 | 5349 | L0622-2     | 😤 Channel 1 |
|                                                                | Interface                  |                |                  |               |                |      |             |             |
| First, Configure your loggers                                  | E-mail server              |                |                  |               |                |      |             |             |
|                                                                | PDF report                 |                |                  |               |                |      |             |             |
|                                                                | Loggers alerts             |                |                  |               |                |      |             |             |
|                                                                | roddeus duonb              | 1              | 16               |               |                |      |             |             |
|                                                                |                            | RELOAD         | HBERNATE         | ERASE DATA    | COMMAND LIST   |      |             |             |

Each time you save a new configuration for a logger, do not forget to:

- Pass the magnet on your logger If you are not able to reach your logger, wait for the sound BEEP
- After the sound BEEP or after 1 or 2 minutes, refresh the internet page (click F5)

# 4.1.1 Configure the Identification

For each logger that you have:
Click on Devices identification
→ You can change the device ID (ex: 1, 2 ....)
→ You can change the Devices description (ex: warehouse)
Click on Save

## 4.1.2 Configure the period of measure – Time Period

| For each logger that you have:                                                                                                    | Logger LOG0014E5 settings         | ×                                                                                                    |
|----------------------------------------------------------------------------------------------------|-----------------------------------|----------------------------------------------------------------------------------------------------|
|                                                                                                    | Device identification RF Settings | Time Period Thresholds                                                                                 |
| Click on Time Period                                                                                                    | Firmware mode :                   |                                                                                                    |
|                                                                                                    | Mode :                            | Uve / record mode                                                                                      |
| <ul> <li>→ Select Normal to give a value in hours and/or in minutes</li> <li>→ Select Fast to give a value in second lower than 1</li> </ul> | Options :                         | Leds Oversampling Buffer restlucion 255 0 : pas de debuffer isation 255 : tout debuffer iser d'un coup |
| minute                                                                                                    | Period settings                   |                                                                                                    |
| Click on <b>Save</b>                                                                                                    | Période Monitoring :              | Normal         H         HIN           Image: Prest :         10         J                             |
|                                                                                                    |                                   | SAVE) CANCEL                                                                                           |

## 4.1.3 Configure the thresholds

For each logger that you have:

#### Click on Thresholds

- → Select a **sensor** (ex: temperature or humidity)
- → Select Activate to activate the thresholds on the sensor
- ➔ Move the Cursors or directly give the values for the thresholds

| Device identification | RF Settings  | Time Period | Thresholds |
|-----------------------|--------------|-------------|------------|
| Temperature Humi      | idity Dew Po | pint        |            |
| Activate              |              |             |            |
| 0.0                   | 15.0         | 25.0        | 35.0       |
|                       |              |             |            |
| 5 /                   |              |             |            |

Click on Save

#### 4.1.4 Configure the channel – RF settings

You powered your COL and your logger(s) by default on the channel 1 which is the channel for startup. You must now change the channel:

- Use the securization of the channel **if this option is available for** <u>all</u> **your loggers** (available for **all LOG** also available for **all LGR which have a "Calibration usine**")
- You must modify the channel of all your loggers before modifying the channel of your COL
- The loggers and the COL must have the **same channel** to communicate

| For each logger that you have:                                                                                                    | Logger LDG000CBA settings                                                                                                    |
|----------------------------------------------------------------------------------------------------|----------------------------------------------------------------------------------------------------|
|                                                                                                    | Device identification RF Settings Time Period Thresholds                                                                                                    |
| For each logger that you have:   Click on RF Settings <ul> <li>Select a working channel different from the channel 1</li> <li>Activate the security (if available for all your loggers) – by default the securization proposed is the serial number of your COL</li> </ul> Note:   Chanel   Security   Click on Save      Remark: As for each command, after the save, pass the magnet on your logger to send the command.   After that, the line of the logger still indicates that a command is waiting. It's normal, because the COL cannot communicate anymore with the logger. |                                                                                                    |
|                                                                                                    | Localization: 💿 Europe 860 MHz 🕓 955 MHz                                                                                                    |
| → Select a working channel different from the channel 1                                                                                                    | Bost channel: CN EU1                                                                                                    |
| Activate the security (if available for all your loggers) – by<br>default the securization proposed is the serial number of<br>your COL                                                                                                    | Working channet:                                                                                                    |
| your coe                                                                                                    | Power consumption                                                                                                    |
| <u>Note:</u>                                                                                                    | Output power: Libitim 50% w Default is +1088m                                                                                                    |
| Chanel                                                                                                    | Sensitivity: 💿 High 🗍 Low Default is High                                                                                                    |
| Security                                                                                                    | Channel securization                                                                                                    |
|                                                                                                    | Security:                                                                                                    |
| Click on Save                                                                                                    | SAVE CHICEL                                                                                                    |
| Remark: As for each command, after the save, pass the magnet on your                                                                                                    | 🕐 🖗 https://www.anderwebenetictum/1244.51.vetrop/lagen                                                                                                    |
| logger to send the command.                                                                                                    | Drewstee Aut • Heraps • Nep                                                                                                    |
| It's normal, because the COL cannot communicate anymore with the logger.                                                                                                    |                                                                                                    |
| Click Settings                                                                                                    | ▲ Hayon         ■         ●         COL00000         COL012 (20000)         125         COL012 (20000)         Ho eventing commands         4.515                                                                                                    |
| Click Devices                                                                                                    | Terminangiane LIGGORCIA LIGCZ GA 1 LIGCZ G Terminaliji intersine 2.1.6                                                                                                    |
| Select the Line of your LOG                                                                                                    | Cirola Jane 1                                                                                                    |
| Click <b>Reload</b>                                                                                                    | opper prese                                                                                                    |
| The line of the logger disappears                                                                                                    | Drewstero kee maage 9 kee                                                                                                    |
| Warning: To be able to continue to communicate and to configure the loggers, you must set all the loggers on the same channel. For this, you must also configure the COL on the same channel (4.2.2 Configure the channel – RF settings)                                                                                                    | Image: State in the series       Image: State in the series         Image: State in the series       Image: State in the series         Image: State in the series       Image: State in |
|                                                                                                    | Apergrave 🖉 mane 🛛 🖬 memoria 🔮 memoria at                                                                                                    |
|                                                                                                    |                                                                                                    |

# 4.2 Configure your COL

Each time you save a new configuration for the COL, do not forget to:

- Press **ACK Button** on the back of your COL22 or pass the magnet on the Zone ILS (COL41) or magnet icon (COL11). If you are not able to reach the COL, wait for 2 minutes
- After the sound BEEP, refresh the internet page (click F5)

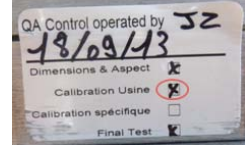

# 4.2.1 Configure the Identification

# Click on Devices identification

- → You can change the device ID (ex: 1, 2 ....)
- ➔ You can change the Devices description (ex: roof)

Click on Save

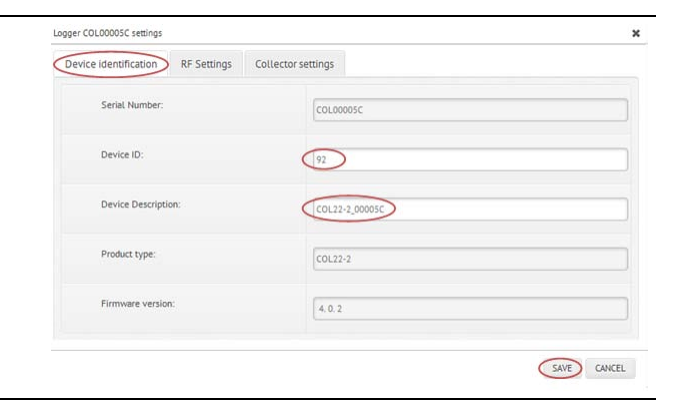

## 4.2.2 Configure the channel – RF settings

You powered your COL and your logger(s) by default on the channel 1 which is the channel for startup. Once you have changed the channel of all your loggers, you must change the channel of your COL:

• Use the **same configuration** (channel and securization) as the one use for **your loggers** because the loggers and the COL must have the **same channel** to communicate

#### Click on RF Settings

- → Select the same working channel as the one use for your loggers
- → Activate the security if you did it for the loggers use the same securization as the one used for your loggers

Click on Save

| ger coolootek semigs              |                                                       |        |
|-----------------------------------|-------------------------------------------------------|--------|
| Device identification RF Settings | Time Period Thresholds                                |        |
| RF channel                        |                                                       |        |
| Localization:                     | <ul> <li>Europe 868 1992</li> <li>955 1992</li> </ul> |        |
| Boot channel:                     | Chi EU1                                               |        |
| Working channel:                  | (N E07)                                               |        |
| Power consumption                 |                                                       |        |
| Output power:                     | Loodin 30mA w Default is +1048m                       |        |
| Sensitivity:                      | 🕘 High 🕕 Low Defluits is High                         |        |
| Channel securization              |                                                       |        |
| Security:                         | Adve COLODODSC                                        |        |
|                                   |                                                       | $\sim$ |

- Press ACK Button on the back of your COL22 or pass the magnet on the Zone ILS (COL41) or magnet icon (COL11). - If you are not able to reach the COL, wait for 2 minutes
- After the BEEP, refresh the internet page (click F5)

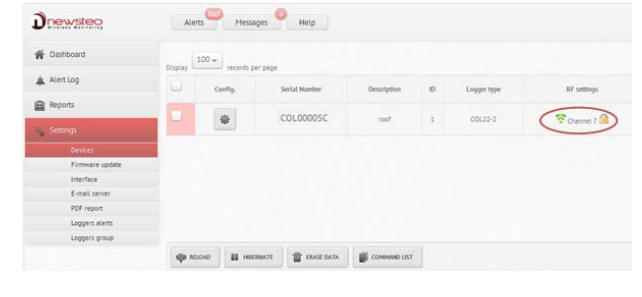

The new working channel of the COL is now displayed with the securization symbol (if used)

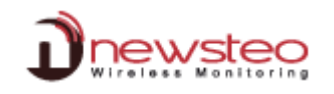

Dnewsteo

# Das

Alerts Messages Help

.

COLOO

🐢 RELOND 👪 HEERINATE 🖀 ERNEE DATA

- Pass the magnet on your loggers
- After the sound BEEP, **refresh the internet page** (click F5)

The new operating channel of the loggers is now displayed with the securization symbol (if used).

## 4.2.3 Collector settings

#### Click on Collector Settings

#### COLLECTED MEASURED

The **transmission frequency** is the transmission frequency of the collected data (by the collector) to the database - We recommend not changing this value.

#### SEND EMAILS IN CASE OF ALERT

You can define here the frequency of the alert that you need for the emails.(for all the alerts (not recommended) only for the first x alerts, if you need a email when the alert is ended, ...

You can activate the alarm when there is a lost of transmission between the COL and the loggers (3 periods without measures recommended in this case)

#### Click on Save

You won't have to modify the **Server configuration** and the **Database configuration** if you keep using the Newsteo database

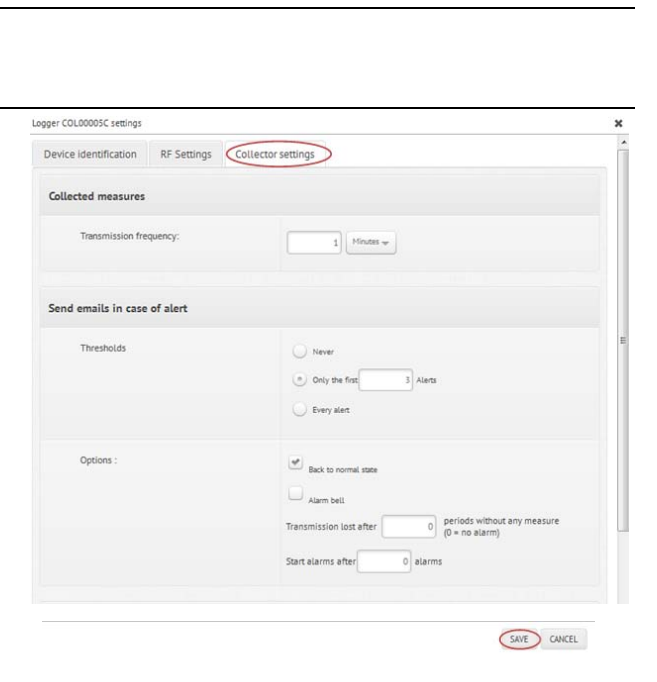

| Adress                 | www.newstep-webmonitoccom         |  |
|------------------------|-----------------------------------|--|
| Port                   | 40                                |  |
| Database configuration |                                   |  |
| Name                   | [coucoostc                        |  |
| ldentifier             | [coussesc                         |  |
| Password               |                                   |  |
| Network                |                                   |  |
| IP address             | 🛫 Automatic configuration by DHCP |  |
| Address                | 00.00                             |  |
| Subnet mask            | [0000                             |  |
| Gatavory               | 0000                              |  |
| Dnis                   | (0000                             |  |
| Dns2                   | 0000                              |  |
| Proxy                  | Lin Actives                       |  |
| Address                | [0000                             |  |
| Port                   | 0                                 |  |

#### 4.2.4 Configure your email alert

#### Click on Settings Click on E-mail Server

Configure the server to send your e-mail alerts Ask for your network administrator for this configuration.

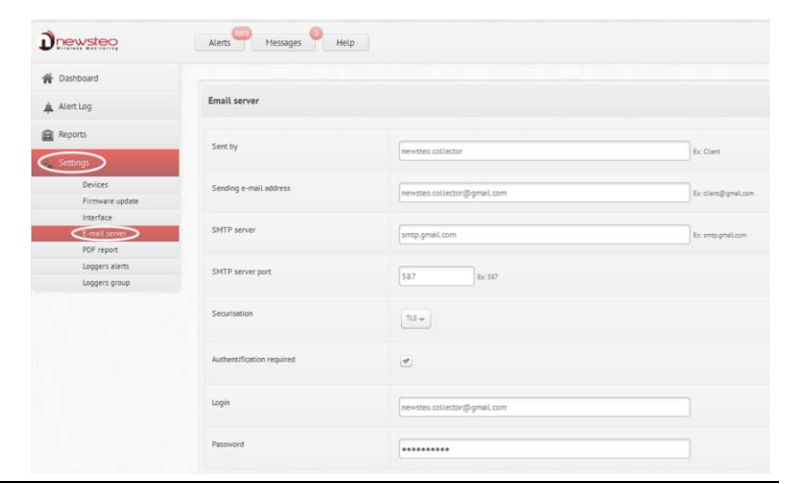

## Click on Test Settings

Verify in e-mail box that you received the e-mail of test

HELP TEST SETTINGS

#### Click on Settings Click on Loggers alerts Click on Add an e-mail Enter the e-mail of the person who will receive the alerts

Click on **OK** 

## Click on Test the e-mail address

Verify in their e-mail box that they received the email of test

| POF report<br>Loggers allerts<br>Loggers group |                                  |                | Comment / Reason<br>Please enter the e-mail to add : | * |
|------------------------------------------------|----------------------------------|----------------|------------------------------------------------------|---|
| Firmware update<br>Interface<br>E-mail server  |                                  |                | 44                                                   |   |
| Devices                                        | Collector settings: COL000084    | Available data | Displayed data                                       |   |
| Reports                                        | Choose the collector to set:     | C0L000054      |                                                      |   |
| Alert Log                                      | Setting of the collectors alerts |                |                                                      |   |
| Dashboard                                      |                                  |                |                                                      |   |

Doewstee

# 5 Use WebMonitor to display the measurements

# 5.1 Dashboard

In the Dashboard, you directly visualize the last measures for all the loggers.

| Alerts                 | Messages H                                                               | elp                                                                                                    |                                                                                                    |                                                                                                    |                                                                                       |                                                  |                                                                                                    |                                                  |                                                                                                    |
|------------------------|--------------------------------------------------------------------------|----------------------------------------------------------------------------------------------------|----------------------------------------------------------------------------------------------------|----------------------------------------------------------------------------------------------------|---------------------------------------------------------------------------------------|--------------------------------------------------|----------------------------------------------------------------------------------------------------|--------------------------------------------------|----------------------------------------------------------------------------------------------------|
| Last measurer<br>100 + | Graphs                                                                   |                                                                                                    |                                                                                                    |                                                                                                    |                                                                                       |                                                  |                                                                                                    | Seen                                             | ch :                                                                                                    |
| Alerts                 | Description                                                              | 10                                                                                                    | Sertal number                                                                                                    | Date                                                                                                    | Sensor: 1                                                                             | Sensor: 2                                        | Sensor: 3                                                                                                    | Sensor: 4                                        | Sensar: 5                                                                                                    |
|                        | isatestvamp                                                              | 1                                                                                                    | LDG00135C                                                                                                    | 2014/02/18 17:25:29                                                                                                    | Temperature<br>26.49 °C                                                               | Humidity<br>41.71 N                              | Dew Point                                                                                                    | Deta DewPort                                     |                                                                                                    |
|                        | test                                                                     | 32                                                                                                    | LD 6001704                                                                                                    | 2014/03/25 14:16:04                                                                                                    | Temperature<br>18.07 °C                                                               |                                                  |                                                                                                    |                                                  |                                                                                                    |
| Display of 1 to 2 of   | f 2 records                                                              |                                                                                                    |                                                                                                    |                                                                                                    |                                                                                       |                                                  |                                                                                                    | firs. A                                          | bove 1 Next Last                                                                                                    |
|                        | Alerts<br>Last measure<br>Display 100 -<br>Alerts<br>Display of 1 to 2 o | Aterts Massages H<br>Lat measuremen Graphs<br>Distory 100 w recents or page<br>Aterts Description<br>latestowary<br>test<br>Distory 1 to 2 of 2 recents | Aterts Messages Help<br>Capitor 100 + records per page<br>Aterts Description ID<br>Isstemany 1<br>Isstemany 1<br>Isstemany 1<br>Isstemany 22<br>Diploy of 1 to 2 of 2 records | Aterts         Messages         Melp           Distory         00 w         records per page           Aterts         Descliption         00         Sental number           Ibartsmann         1         L0000135C         Ibartsmann         1         L0000137C           Ibartsmann         32         L000012764         Ibartsmann         Ibartsmannn         Ibartsmannn         Ibartsma | Alerts         Hespel           Digtory         Couples           Digtory         100 | Alerts         Help           Distry         100 | Aterits         Messages         Melp           Distory         00 +         records per page           Aterits         Description         0         Sector messace           Interstity         00 +         Temperature         Remotility           Interstity         00000135C         2044/02/18 1723.29         Transmittion           Interstity         1         L0000135C         2044/02/18 1723.29         Transmittion           Interstity         12         L00001204         2034/02/12 5.45:604         Transmittion           Diplay of 1s to 24 2 records         JEET 10         JEET 10         JEET 10         JEET 10 | Aderts         Hesp           Digery         100 | Aterits         Messages         Mess           Distry         recents or page         Sensor: 1           Aterits         Decentation         B           Aterits         Decentation         Sensor: 2           Aterits         Decentation         Sensor: 3           Itertoneum         1         L00001134C         2014/02/3172379         Trappinutor           Itertoneum         32         L00001204         2014/02/3142644         Trappinutor         Trappinutor           Diplary of 1 to 2 of 2 records         Sensor: 3         Sensor: 4         Decentation         Decentation |

By clicking on the line of a logger, you get directly the corresponding graph.

| Dnewstee                | Alerts              | Messages F       | 4elp |           |                    |                         |                     |                       |                             |                 |
|-------------------------|---------------------|------------------|------|-----------|--------------------|-------------------------|---------------------|-----------------------|-----------------------------|-----------------|
| Pathboard               |                     |                  |      |           |                    |                         |                     |                       |                             |                 |
| Alertiog                | Last measure        | ment. Graphs     |      |           |                    |                         |                     |                       | Cent                        |                 |
| Reports                 | Dispuy 100 +        | records per page |      |           |                    | 21/152                  |                     |                       |                             | 71              |
| 9 <sub>0</sub> Settings | Alers               | isatestivamp     | 1    | LOGO0135C | 2014/02/18 1725/29 | Temperature<br>2649 °C  | Humidity<br>41,71 % | Dew Point<br>41.88 °C | Detta Dev/Point<br>12.49 °C | Sensor; 5       |
| _                       | -++                 | test             | 32   | LDG001704 | 2014/03/25 1436:04 | Temperature<br>28.07 °C |                     |                       |                             |                 |
|                         | Display of 1 to 2 a | of 2 records     |      |           |                    |                         |                     |                       | Ent A                       | Inve I Nest Las |
|                         |                     |                  |      |           |                    |                         |                     |                       |                             |                 |
|                         |                     |                  |      |           |                    |                         |                     |                       |                             |                 |

Or by clicking on the **Graphs** tab and by selecting the logger, you also get the corresponding graph You can unselect a sensor by clicking on it (i.e.: humidity)

| Drewstee                | Alets Hesages Help                                                                                                    |
|-------------------------|----------------------------------------------------------------------------------------------------|
| 😭 Dethort               | Latinguage Conte                                                                                                    |
| Alerting                |                                                                                                    |
| Reports                 | COLORODITY (COL2) 2, DOMERTY (DATESTIMANY) LIGGEDISA (1157)                                                                                                    |
| 0 <sub>0</sub> Settings | Zoom         Day / Week         Fram         Feb 18, 14         To         Feb 18, 14                                                                                                    |
|                         |                                                                                                    |
|                         |                                                                                                    |
|                         | 1977-1977-1979-1979-1979-1979-1979-1979                                                                                                    |
|                         | 3                                                                                                    |
|                         | 0<br>1658 1700 1702 1704 1706 1708 1710 1712 1714 1716 1718 1720 1722 1724                                                                                                    |
|                         | 17.00 17.00 17.10 17.10 17.20 17.20 |
|                         | Display the comments                                                                                                    |

You can visualize a day, a week or a personalized period.

|            |                                                                      | 0        | Februar   | ry 2014   | -        |
|------------|----------------------------------------------------------------------|----------|-----------|-----------|----------|
| Drewsteo   | Alerts 🤐 Hessages Help                                               | Set. 1   | the Ter P | met The P | vi Set   |
|            |                                                                      | 1        | 5 4       | 5 6       | 7 8      |
| W Darboard | Last measurement Gradma                                              |          | 10 11     | 12 13 1   | 14 18    |
| Alerting   |                                                                      | 23       | 24 25     | 28 27 2   | 28       |
| Reports    | COL000087 (COL22-3_000087 ) LOC00159C (55ATESTWAM9) LOC001394 (TEST) |          |           |           |          |
|            | - Temperature - Dew Point - Delta DewPoint                           |          |           |           | =        |
| 9 Settings | Zoor Day Week                                                        | From Coz | Internal  | Do Fe     | b 18, 14 |
|            |                                                                      |          |           |           |          |
|            |                                                                      |          | -         |           |          |
|            |                                                                      |          |           |           |          |
|            | ······                                                               |          |           |           |          |
|            | ······································                               |          | P+1-1-1   |           |          |
|            |                                                                      |          | p.,       |           |          |
|            |                                                                      |          |           |           |          |
|            |                                                                      |          |           |           | ••••••   |
|            | 92<br>72<br>72<br>72<br>72<br>72<br>72<br>72<br>72<br>72<br>7        | 7.20     | 7.22      | 172       | 24       |
|            | 92<br>102<br>102<br>102<br>102<br>102<br>102<br>102<br>10            | 710 I    | 722       | 172       | 24       |

#### You can make a zoom on the graph by moving the cursors:

|                         | Alets Hespin Help                                                                                                    |            |
|-------------------------|----------------------------------------------------------------------------------------------------|------------|
| W Dathbord              |                                                                                                    |            |
| Alerting                | Latimesurmer supra                                                                                                    |            |
| Reports                 | COLIDODIN7 (COL22-2_000007) LOCON129C (SATESTWAMP) LOCON1294 (TEST)                                                                                           |            |
| 0 <sub>0</sub> Settings | ← Temperature → Deva Point → Deta DevaPoint Zoom Day Week From Feb 18, 14 To Feb 1                                                                            | ≡<br>8, 14 |
|                         |                                                                                                    |            |
|                         | 20                                                                                                    | -          |
|                         | 0<br>12/1530 12/1545 12/14:00 12/14:15 12/14:50 12/14:45 12/15:00 12/15:15 12/15:00 12/15:45 12/16:00 12/16:15 12/16:30 12/16:45 12/12:00 12/12:15 12/12:30 1 | 717,45     |
|                         | a 17.00 17.05 17.10 17.20 17.20                                                                                                    | 17:25      |
|                         | Display the comments                                                                                                    | 10 CSV     |

You can directly get information on your graphic by pointing the mouse on a measurement:

|             | Allerts Messages Help                                                                                                    |
|-------------|----------------------------------------------------------------------------------------------------|
| Turboard    |                                                                                                    |
| Alerting    | Las measurements. Magins                                                                                                    |
| Reports     | C00.000097 (C02.23-2,000072) L0C00135C (DATESTWAMP) L0C001704 (TEST)                                                                                                    |
| e. Settings | 🔶 Temperature Pomolog Den Point Deha Den Point                                                                                                    |
| • •         | 2000 Der Week                                                                                                    |
|             | Terristy and 2014, 17:04:27           Deve Face: 42:58 %           Deve Face: 42:58 %           Deve Face: 42:58 %           20                                                                                                    |
|             | 0<br>1658 1700 1702 1704 1706 1708 1710 1712 1714 1716 1718 1720 1722 1724                                                                                                    |
|             | 12.00 12.00 17.10 17.10 |
|             | Display the comments DOPORT TO CSV                                                                                                    |

Click on the point that you need to comment, enter your comment then click on OK:

| Dnewsteo              | Alett Hessages Hesp                                                                                                    |          |
|-----------------------|----------------------------------------------------------------------------------------------------|----------|
| W Derbart             |                                                                                                    |          |
| AletLog               |                                                                                                    |          |
| 🔒 Reports             | COLONDIAL (2017) (2017) |          |
| 9 <sub>9</sub> Seangs | + Temperature + Humdry + Dear Point - Dear Dearfoart                                                                                                    | 18,14    |
|                       | 50<br>Connect Assess X<br>Parts, connect fazers back to remoni<br>20<br>Thy connect                                                                                                    |          |
|                       | 1555 1700 1702 1704 1706 00000 1714 1716 1720 1722 1724<br>1710 1700 1700 1704 1706 1720 1722 1724                                                                                                    | 10       |
|                       | Display the comments                                                                                                    | T TO CSV |

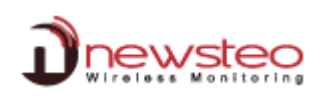

The comment is now displayed on the graph - You can choose to display or not the comments on the graph

| Last measurement Graphs                |                                                                              |                                                                                                    |                                                                                                    |                                                                                                    |                                                                                                    |                                                                                                    |                                                                                                    |                                                                                                    |                                                                                                    |                                                                                                    |
|----------------------------------------|------------------------------------------------------------------------------|----------------------------------------------------------------------------------------------------|----------------------------------------------------------------------------------------------------|----------------------------------------------------------------------------------------------------|----------------------------------------------------------------------------------------------------|----------------------------------------------------------------------------------------------------|----------------------------------------------------------------------------------------------------|----------------------------------------------------------------------------------------------------|----------------------------------------------------------------------------------------------------|----------------------------------------------------------------------------------------------------|
|                                        | INCOMING IN A THE TWINING                                                    | Incoment (TET)                                                                                             |                                                                                                    |                                                                                                    |                                                                                                    |                                                                                                    |                                                                                                    |                                                                                                    |                                                                                                    |                                                                                                    |
| torono force channel l                 | and the function of                                                          |                                                                                                    | 1                                                                                                    |                                                                                                    |                                                                                                    | _                                                                                                    |                                                                                                    |                                                                                                    |                                                                                                    |                                                                                                    |
| Zoom Day Week                          |                                                                              | Ŀ                                                                                                    | <ul> <li>Temperature — Humidi</li> </ul>                                                                                                    | y 🔸 Dew Poi                                                                                                    | int 🤟 Delta Dewf                                                                                                    | birt                                                                                                    |                                                                                                    | From                                                                                                    | Feb 18, 14                                                                                                    | To Feb 18,                                                                                                    |
| 1000 1000 1000 1000 1000 1000 1000 100 | *******                                                                      | ******                                                                                                    |                                                                                                    |                                                                                                    |                                                                                                    |                                                                                                    | *********                                                                                                    | *******                                                                                                    |                                                                                                    |                                                                                                    |
|                                        |                                                                              |                                                                                                    |                                                                                                    |                                                                                                    |                                                                                                    |                                                                                                    |                                                                                                    | 12.00                                                                                                    |                                                                                                    |                                                                                                    |
| 0 16:58 17:00                          | 17:02 17:04                                                                  | 17:06                                                                                                    | 17:08 17:10                                                                                                    | 17:12                                                                                                    | 17:14                                                                                                    | 17.16                                                                                                    | 17.00                                                                                                    | 17:20                                                                                                    | 1732                                                                                                    | 17:24                                                                                                    |
|                                        | Last measurement Gapts<br>coconcer (coc): 2,000001 )<br>Zoom Day (Week<br>60 | Last measurement Graphs<br>Coccosoft (COL22-2, BOORT) LoGRetStc (ISATESTWARP)<br>Zoom Day Week<br>60<br>70 | Lat measurement         Copts           Coccosser (coct>> 2, cosser)         Locontistic (partistreawy)           Zoom         Day           Week | Lat measurement Gapts<br>Cococor (Coc): 2_coco 01) Locantist (NATESTWAM) Locartist (TEST)<br>(+ Temperature - Humidia<br>2com Day Week<br>60 | Last measurement         Capts           Cocomo P (oc.):> 2,0000f)         Locantisc (exitisi www)         Locantisc (exitisi www)           Cocomo Day (Wreek | Lat measurement Gapts<br>Cococord (Coc)>2,000017) LOCONISK (PATISTRANDY) LOCONISH (TIST)<br>(+ Temperature -+ Humdiny -+ Dev Rivet -+ Deba DevR<br>Zoom Day Week<br>60<br>72 | Last measurement Graphs<br>Cocomoutry (CC2)-2_como(t) LocaettSIC (NATESTWANNY) LocaettSIC (NATESTWANNY) LocaettSIC (NATESTW | Lat measurement Cophs Cococost (Coch2-2, Goods') Locostsc (mattistreader) Locostsc (mattistreader) Locostsc (mattistreade | Lat measurement Gapts<br>Cocococer (coc):>2,cococif) Locon155C (skx1551794497) Locon154 (11517)<br>(+ Temperature -+ Hunidiry -+ Dew Point -+ Delta DewPoint<br>Zoom Day Week From<br>60<br> | Liat measurement Cophs<br>Cococorer (coc)>2,00007) UCONISSC (plotTISSTWAMP) UCONITAL (TIST)<br>Trans Teb 18, 14<br>10<br>10<br>10<br>10<br>10<br>10<br>10<br>10<br>10<br>10 |

#### You can export the measurements in a .csv file You can also print the graphic (.jpg, .png ...)

| Drewstee                | Alerts Hesages Help                                                                                                    |
|-------------------------|----------------------------------------------------------------------------------------------------|
| to Deshecard            | Last measurement Gogins                                                                                                    |
| Alert Log               |                                                                                                    |
| Reports                 | COLORODIF (COLID-2, DOCODET) LICEORETISE (BATESTIMAND) LICEORETISE (TEST)                                                                                                    |
| 0 <sub>0</sub> Settings | Zoom Day Week                                                                                                    |
|                         |                                                                                                    |
|                         | ······································                                                                                                    |
|                         | 9<br>1558 1700 1702 1704 1706 1708 1710 1712 1714 1716 1718 1720 1722 1724                                                                                                    |
|                         | (17.00 117.06 117.16 117.10 117.17 117.00 117.17 117.00 117.17 117.00 117.17 117.00 117.17 117.10 117.17 117.17 117 1 |
|                         |                                                                                                    |

# 5.2 <u>Reports</u>

To generate a reports, click on the **Reports** tab, select the device for which you need a report, select the date for the beginning and the end of the report, then click on **GENERATE** 

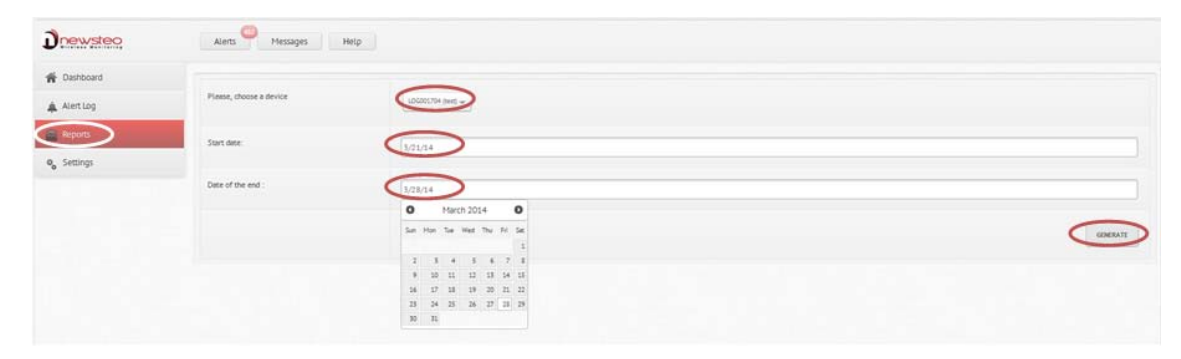

# 5.3 Alert Log

Click on **Alert Log** to visualize all the alerts.

You can comment one alert by clicking on **Click to edit** on the line of the alert. Enter your comment an click on **Save.** 

| Dinewstee               | Alerts     | Mes         | ages Help      |              |                        |                            |                      |                 |           |                                                      |
|-------------------------|------------|-------------|----------------|--------------|------------------------|----------------------------|----------------------|-----------------|-----------|------------------------------------------------------|
| # Dashboard             | Forthe sea | ection COH  | DHENT / READON |              |                        |                            |                      |                 |           | <ul> <li>Display only alerts not commente</li> </ul> |
| Reports                 | Display    | 100 - recor | ds per page    |              |                        |                            |                      |                 |           | Search:                                              |
| ₽ <sub>6</sub> Settings | 0          | 10          | Description    | Setal number | Dute                   | Туре                       | Measure              | Comment         | Author    | Duite                                                |
|                         | 0          | 135         | COL22-2,000087 | COL000087    | 2014-03-23<br>14:34:57 | Démarrage de Lapplication  |                      | Circle to write |           |                                                      |
|                         |            | 135         | CDL22-2,000087 | COL000087    | 2014-03-21<br>13.54:00 | Démarrage de l'application |                      | essai           | COL000087 | 2014-03-27 15:50.48                                  |
|                         |            | 32          | Sect           | LOG001704    | 2014-03-25<br>10:41:00 | Alerte seuil.              | Temperature 22.69 °C | comment.        | C0L000087 | 2014-03-27 15:51:14                                  |
|                         | 0          | 32          | 1415           | LOG001704    | 1014-03-25<br>1019-47  | Alerte seul                | Temperature 22.50 °C | Click to edit.  |           |                                                      |
|                         | 0          | 52          | 10.0           | 106001704    | 2014-05-25<br>30:20:27 | Ainte teul.                | Temperature 22.50 °C | SAVE            |           |                                                      |
|                         |            | 12          | ter            | 606001704    | 2014-03-25<br>1015-57  | Alette seult               | Temperature 22.50 °C | Cox to esta     |           |                                                      |
|                         |            | 52          | test           | L06001704    | 2014-03-25             | Alette seull 🧿             | Temperature 22.50 °C | Cick to edit.   |           |                                                      |

You can comment several alerts at the same time with the same comment. Select the alerts that you need to comment.

#### Click on **COMMENT/REASON**

Enter your comment an click on Save

| Drewster  | Airm       | - Anna | eps Held       |                |                         |                                      |                       |         |            |                     |
|-----------|------------|--------|----------------|----------------|-------------------------|--------------------------------------|-----------------------|---------|------------|---------------------|
| M Detburt |            | 1. C.M | etwi / statule |                |                         |                                      |                       |         |            |                     |
| A front   | Dialog and | 10+    | 1.011.040a     |                |                         |                                      |                       |         |            | Sector Lands        |
| 4,5000    |            |        | (Interplace    | Serie series   | -                       | Type                                 | Noner                 | Common, | 1.010      | ter.                |
|           |            | 155    | 111.12 (       | 10.000         | 2004-03-35<br>1414-37   | Deterrapy de lapproxime              |                       |         |            |                     |
|           |            | 133    | 10.33 1,00017  | counter        |                         | Distancies de Heistader              |                       | Vene    | 121.00087  | 2014-01-27 33 33 44 |
|           |            | 24     | -              | 10000704       |                         | 640700 1014T                         | Sergendare 22.04 %    |         | The second | pro- 01.07 11 11 14 |
|           |            | 10     | -              | 1000002704     |                         | Comment / Reason<br>Planot, comment, | <b>H</b> 1239.70      | 10000   |            |                     |
|           |            | 12     | -              | sameter for    |                         | (mi bed servers)                     | 122.02 %              |         |            | Har 28, 2214        |
|           | 0          | - 17   | 100            | . 020371704    |                         | -                                    | C 100 1               | 1.000   |            |                     |
|           | -          |        | 94             | 600000794      | 2014-021-03<br>10220-01 | 4.010.000                            | APPENDEN 12.26 °C     |         |            |                     |
|           | 1          |        |                | 100001794      |                         | 6.010 (H)/C                          | Telephone 22.00 TE    | 100.000 |            |                     |
|           |            |        | -              | and the second | 2014-105-25<br>10222-47 | April Sol                            | Temperature 12.00 %   |         |            |                     |
|           | Ŭ.         | -11    | 1.000          | 100001704      |                         | digital service                      | Terrorenture 22.00.10 |         |            |                     |
|           |            | 10     | -              | umminté        |                         | and the stand                        | Temperature 12 ed 12  |         |            |                     |

#### You can **display only not commented alerts**.

You can also display this page from any other page directly by clicking on the Alerts Tab

| Dnewstee                | Alerts      | Mess         | iges Help       |               |                        |                            |                      |                |        |          |
|-------------------------|-------------|--------------|-----------------|---------------|------------------------|----------------------------|----------------------|----------------|--------|----------|
| # Dashboard             |             |              |                 |               |                        |                            |                      |                | (      |          |
| 🚓 Alerting              | For the sea | ection : COM | HENT / REASON : |               |                        |                            |                      |                |        | 9        |
| Reports                 | Display 1   | 100 -        | ts per page     |               |                        |                            |                      |                |        | Search : |
| 9 <sub>0</sub> Settings | 0           | Ð            | Description     | Sertal number | Date                   | Туре                       | Measure              | Comment.       | Author | Date     |
|                         | 0           | 133          | COL22-2,000087  | COL000087     | 2014-03-25<br>14:14:57 | Démentage de l'Application |                      | Cick to effet  |        |          |
|                         |             | 32           | test            | LDG001704     | 2014-05-25<br>10:39:37 | Alerte seul                | Temperature 22:50 °C | Click to ellit |        |          |
|                         |             | 52           | test            | LDG001704     | 2014-03-25<br>10:20:17 | Alerte seull               | Temperature 22.50 °C | Cick to with   |        |          |
|                         |             | 52           | test.           | L06001704     | 2014-03-23<br>10:19-47 | Alerte seuli               | Temperature 22.50 °C | Cickto edit    |        |          |
|                         | G           | 32           | test            | L06001704     | 2014-03-25<br>10:19:17 | Alerte seull               | Temperature 22.50 °C | Oick to Hill?  |        |          |
|                         |             | 32           | test            | L0G001704     | 2014-03-21<br>10:40:22 | Alerte seul                | Temperature 22.69 °C | Cick to write  |        |          |
|                         | D.          | 32           | test            | L06001704     | 2014-03-25             | Alerte seuli               | Temperature 22.40 °C | Click to edit  |        |          |
|                         |             | 32           | te st           | L06001704     | 2014-03-25<br>12:12:47 | Alerte seull               | Temperature 22.40 °C | Click to edit  |        |          |
|                         |             | 52           | test.           | L06001704     | 2014-03-25<br>10:17:47 | Alerte seult               | Temperature 22.50 °C | Cick to write  |        |          |
|                         |             | 32           | test            | 10/6001704    | 2014-03-25<br>10:16:57 | Alerte seoli               | Temperature 22.42 °C | Cickto effe.   |        |          |
|                         |             |              |                 |               |                        |                            |                      | and the second |        |          |

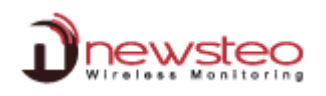

You can comment all the alerts at the same time.

#### Select all the alerts

Click on **yes** to include all the alerts

# Click on COMMENT/REASON

Enter your comment an click on Save

| Dnewsteo                | Alerts       | Mess    | ages Help       |              |                       |                                                           |                              |              |                    |                 |                                   |
|-------------------------|--------------|---------|-----------------|--------------|-----------------------|-----------------------------------------------------------|------------------------------|--------------|--------------------|-----------------|-----------------------------------|
| # Dashboard             |              | 1       | -               |              |                       |                                                           |                              |              |                    |                 | Display only alerts not commented |
| 🚓 Alertiog              | For the sela | COM COM | HENT / REASON . |              |                       |                                                           |                              |              |                    |                 |                                   |
| Reports                 |              | 00 -    | ts per page     |              |                       |                                                           |                              |              |                    |                 | Search                            |
| 0 <sub>6</sub> Settings | $\odot$      | 10      | Description     | Setal number | Date                  | Type                                                      | Me                           | PRIME        | Comment            | Author          | Date                              |
|                         |              | 155     | COL22-2_000087  | COL000067    | 2014-05-25<br>1454-57 | Démarrage de l'application                                |                              |              |                    |                 |                                   |
|                         |              | 12      | sea.            | L06001704    |                       | Alerta seul.                                              | Temperat                     | ure 22.50 °C | Cizkito edit       |                 |                                   |
|                         | ( <u>*</u> ) | 52      | test.           | L06001784    | 2014-03-21            | Alerta Leuil                                              | Temperature 22.50 °C         |              | Comment / Reason   | ×               |                                   |
|                         |              | 32      | 164             | 106001704    | 2214-05-23            | Please, confirm.                                          | ×                            | + 22.50 °C   | Please, comment.   |                 |                                   |
|                         |              |         |                 |              | 1019/42               | Do you want to include in your a<br>visible on this page? | relection all the alerts not |              | 9                  |                 |                                   |
|                         | ( <u>*</u> ) | 32      | 10.0            | L06001704    |                       |                                                           |                              | E 22.50 °C   | All the old alerts | s are validated |                                   |
|                         |              | -12     | test            | 106001704    |                       |                                                           | YES NO                       | 9 22.69 °C   | -                  | ~               |                                   |
|                         | <u> </u>     | 17      | 16:51           | 106001704    | 3014-03-25<br>101707  | Alette seull                                              | Températ                     | ure 22.40 °C |                    | C               | OK CANCEL                         |

## All the alerts are now commented Unselect and reselect **Display only not commented**

| Drewstee    | Alerts      | Messi         | iges Help       |               |                         |                            |                      |                                     |           |               |
|-------------|-------------|---------------|-----------------|---------------|-------------------------|----------------------------|----------------------|-------------------------------------|-----------|---------------|
| H Dashboard | For the set | ection : CDH9 | HENT / REASON : |               |                         |                            |                      |                                     |           |               |
| Reports     | Display     | 100 - record  | ls per pege     |               |                         |                            |                      | $\cap$                              |           | Searth :      |
| 0 Settings  | 0           | ю             | Description     | Sectal number | Dute                    | Туре                       | Measure              | Connect                             | Author    | Dute          |
|             |             | 133           | COL22-2,000087  | COLDODOE7     | 2014-03-25<br>\$43437   | Démarrage de l'application |                      | All the old alerts are validated    | C0L800087 | Mar 28, 2014  |
|             |             | 32            | 363             | 106001704     | 2014-03-21<br>10.19:57  | Alarte soull               | Temperature 22.50 °C | All the old sterts are validated    | COL000087 | Har 28, 2014  |
|             |             | 52            | test            | L06001704     | 2014-03-25<br>50:20:17  | Alerte seull               | Temperature 22.50 °C | All the old alerts are validated    | COLDOODE7 | 5far 28, 2014 |
|             |             | 52            | test            | L06001704     | 2014-03-25<br>1039-67   | Alerte seul                | Temperature 22.50 °C | All the old elerts are<br>validated | COL000087 | Har 28, 2014  |
|             |             | 52            | test            | L06001704     | 2014-03-25<br>1019:17   | Alerte seuli               | Temperature 22.50 °C | All the old alerts are validated    | COL000087 | Har 28, 2014  |
|             |             | 52            | test            | LDG001704     | 2054-03-25<br>\$0.40:23 | Alerte seull               | Temperature 22.60 *C | All the old elerts are validated    | COL000087 | Har 28, 2014  |
|             |             | 52            | test            | L06001704     | 2014-03-25<br>\$017.07  | Alerte seuil               | Temperature 22.40 °C | All the old sierts are validated    | COL000087 | Har 28, 2014  |
|             |             | 32            | test            | L06005704     | 2014-03-23<br>10:18:47  | Alerte seul                | Temperature 22.40 °C | All the old elerts are<br>validated | COL000087 | Har 28, 2014  |
|             |             | 32            | test            | L06005704     | 2014-03-25<br>30:57:47  | Alerte seull               | Temperature 22.30 °C | All the old elerts are validated    | COL000087 | Mar 28, 2014  |
|             |             | 32            | test            | LDG005704     | 2014-03-25<br>10:36:57  | Alerte seuli               | Temperature 22.40 °C | All the old alerts are validated    | COL000087 | Mar 23, 2014  |
|             |             | 32            | test            | L06001704     | 2014-03-25<br>10:19:27  | Alerte seuil               | Temperature 22.50 °C | All the old alerts are validated    | COL000087 | Mar 28, 2014  |
|             |             | 52            | test.           | 106001704     | 2014-03-21<br>3018-17   | Alarte seult               | Temperature 22.40 °C | Lithe old alerts an<br>Validated    | COL000087 | Har 25, 2014  |

#### It cleans the list of alerts

| Drewstee                | Alerts P Messages Help                                                |                |          |                               |
|-------------------------|-----------------------------------------------------------------------|----------------|----------|-------------------------------|
| # Dashboard             |                                                                       |                | (*) Drai | ev provision in an annumented |
| 🐥 Alerting              | For the selection : CONMENT / REAGON :                                |                |          |                               |
| Reports                 | Display 100 - records per page                                        |                | Sea      | nta :                         |
| 0 <sub>0</sub> Settings | Description Serial number Date Type                                   | Mezsure Commen | Author   | Dute                          |
|                         |                                                                       |                |          |                               |
|                         | Display of 0 to 0 of 0 recents Fibered through a total of 484 records |                | Fr       | at Above Next Last            |
|                         |                                                                       |                |          |                               |

# 5.4 Generate automatic reports

Once you configured your email server (see 2.2.4), Click on Settings/PDF reports Select the frequency for the report Select the loggers for which you want a report Add one or several email addresses – click on OK

| Dnewstee                                                                                          | Alients Messages Help                                                                                                    |
|---------------------------------------------------------------------------------------------------|----------------------------------------------------------------------------------------------------|
| # Deshboard                                                                                       |                                                                                                    |
| Alert Log                                                                                         | Setting PDF reports                                                                                                    |
| Asports                                                                                           | Sender Registry                                                                                                    |
| Setting<br>Device<br>Furmace update<br>Interface<br>CBL report<br>Laggers simila<br>Laggers group | Choice of toggers       Autobr data       Displayed data         Choice of toggers       Autobr data       Displayed data         Choice of toggers       Autobr data       Displayed data         Choice of to evaluatorscore for sending       Autobr data       Autobr data         Choice of to evaluatorscore for sending       Autobr data       Autobr data         Autobr data       Autobr data       Autobr data         Autobr data       Autob |

## 5.5 Configure users with different rights

The menu Settings / Manage users allows you to create users / groups with different permissions.

By default, this option is deactivated: there is only one user (given at the back of the collector) and he has all the rights on the application. If you activate the user management, it cannot be deactivated latter. The activation is definitive.

As soon as you activate the option, you get the followings menu:

| newsteo                      |    | Alerts 28  | Message        | s Help         |                |                     |             |            |
|------------------------------|----|------------|----------------|----------------|----------------|---------------------|-------------|------------|
| 🏠 Dashboard                  | í. | Jsers G    | oups Gro       | oups permissio | ns Other       | r option            |             |            |
| 🜲 Alert Log                  | ID | Identifier | E-mail address | Phone number   | Group          | Last connection     | A           | tion       |
| Reports                      | 12 | John       |                |                | administrators | 2014/07/07 10:05:30 | MODIFY DELE |            |
| 💊 Settings                   | 11 | manager    |                |                | managers 3     | 2014/02/21 10:14:11 | MODIFY DELE |            |
| Devices                      | 3  | client     |                |                | administrators | 2014/07/17 16:06:05 |             | MODIFY     |
| Firmware update<br>Interface | 7  | COL00001F  | titi@toto.fr   |                | administrators | 2014/07/15 13:39:17 | MODIFY DELE |            |
| E-mail server                | 8  | user       |                |                | users2         | 2014/03/24 11:18:30 |             |            |
| PDF report                   |    |            |                |                |                |                     |             |            |
| Loggers alerts               |    |            |                |                |                |                     |             | A unp turr |
| Loggers group                |    |            |                |                |                |                     |             | ADD A USE  |
| Manage users                 |    |            |                |                |                |                     |             |            |

Please notice:

- The user "COLxxxxxx" cannot be suppressed. Its group cannot by modified (he is in the administrators group)
- The Group Adminitrators has all the permissions. It is not possible to remove permissions to this group.

#### 5.5.1 Create a user / Add a user

To create new user, click on Add a user and fill the form

| er             | × Datab | pase name : |       |
|----------------|---------|-------------|-------|
|                |         |             |       |
| ldentifier 🜟   | _       |             |       |
|                | Login   | 11          |       |
| Password \star |         | •           |       |
| E-mail address | Passw   | vord        |       |
| Phone number   |         | Remember me |       |
|                |         |             | LOGIN |

The identifier and password will be used by the new user to connect webmonitor. The Database name remains unchanged.

You can associate the new user to a Group or not. If not, the user is blocked, it is not activated yet. The permissions are given to a group (not a user). It is then mandatory to put each user into a group.

#### 5.5.2 Create a group

| 🎓 Dashboard                                                                                    | Users Goups             | Groups permissions | Other option       |                 |                     |             |
|------------------------------------------------------------------------------------------------|-------------------------|--------------------|--------------------|-----------------|---------------------|-------------|
| 🗼 Alert Log                                                                                    | User even               |                    |                    |                 |                     |             |
| Reports                                                                                        | oser group              |                    |                    |                 |                     |             |
| 🗞 Settings                                                                                     | List of the groups      | administrators     | + Rename the group | Delete the grou | up + Create a group |             |
| Devices                                                                                        |                         |                    |                    |                 |                     |             |
|                                                                                                | List of the group's use | 205                |                    | 44              | client              |             |
| Firmware update                                                                                |                         |                    |                    |                 | - La Contra         |             |
| Firmware update<br>Interface                                                                   |                         |                    |                    | 44              | COL00001F           |             |
| Firmware update<br>Interface<br>E-mail server                                                  |                         |                    |                    | 44              | COL00001F           | *           |
| Firmware update<br>Interface<br>E-mail server<br>PDF report                                    |                         |                    |                    | 44              | COL00001F<br>greg   | x<br>x      |
| Firmware update<br>Interface<br>E-mail server<br>PDF report<br>Loggers alerts                  |                         |                    |                    | 44              | COL00001F<br>greg   | 2<br>2<br>2 |
| Firmware update<br>Interface<br>E-mail server<br>PDF report<br>Loggers alerts<br>Loggers group |                         |                    |                    | 44              | COL0001F<br>greg    | *<br>*<br>* |

Click on *Groups*. Then, you can manage existing groups by selecting one is *List of the groups* or you can create a new one by clicking on *Create a group*. You can then modify the users inside each group.

#### 5.5.3 Modify Permissions of a group

Click on *Groups permissions*. Select the group you need to set in *List of the groups*. You can then tick or not the different actions or menus available for the users.

#### 5.5.4 Other option

*Maximum login attempts before locking the user*: if the user enters too many times a wrong password, its account is blocked. You can fix here the number of attempts he can do.

#### 5.5.5 Unlock a user

| Database name :      |                   |
|----------------------|-------------------|
| COL00001F            |                   |
| Login :              |                   |
| ac                   |                   |
| Password             |                   |
| •••                  |                   |
| Remember me          |                   |
|                      | LOG IN            |
| A The account is loc | ked. Contact your |

To unlock a user, you need to use another user who belongs to a group which has the permission on the *Users* management.

Go in the menu *Settings / Manage users*, and click on the button *USER LOCKED* corresponding to the user you would like to unlock. The user is then reactivated.

| <b>D</b> newsteo             |    | Alerts     | Messages       | i Help        |                |                     |           |                    |
|------------------------------|----|------------|----------------|---------------|----------------|---------------------|-----------|--------------------|
| 🎓 Dashboard                  | U  | lsers G    | oups Gro       | ups permissio | ins Othe       | r option            |           |                    |
| 🌲 Alert Log                  | ID | Identifier | E-mail address | Phone number  | Group          | Last connection     |           | Action             |
| Reports                      | 12 | greg       |                |               | administrators | 2014/07/07 10:05:30 |           |                    |
| Settings                     | 11 | manager    |                |               | managers3      | 2014/02/21 10:14:11 |           |                    |
| Devices                      | 13 | ac         |                |               | users2         |                     | MODIFY    | DELETE USER LOCKED |
| Firmware update<br>Interface | 3  | client     |                |               | administrators |                     |           |                    |
| E-mail server                | 7  | COL00001F  | titi@toto.fr   |               | administrators | 2014/07/17 16:53:37 |           | MODIFY             |
| PDF report                   |    |            |                |               |                |                     |           |                    |
| Loggers alerts               | 8  | arielle    |                |               | users2         | 2014/03/24 11:18:30 | MODIFY DE | LETE USER UNLOCKE  |
| Loggers group                |    |            |                |               |                |                     |           |                    |
| Manage users                 |    |            |                |               |                |                     |           | -                  |